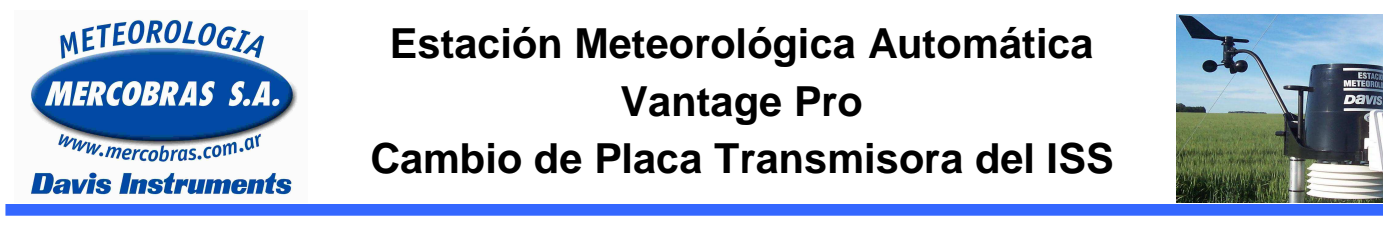

Guía para el reemplazo de la placa transmisora (**ISS**) de los sensores externos de temperatura y humedad del aire, lluvia, viento, (radiación solar y UV (en caso de contar con esos sensores), de una estación meteorológica automática (EMA) Davis Instruments Modelo **Vantage Pro** 

Se deberá respetar los siguientes pasos:

Usted se puede encontrar con estas dos opciones: <u>Con modificación LR</u> o <u>Sin modificación LR</u> Si no tiene LR saltear el punto N° 1 e ir a la hoja 2

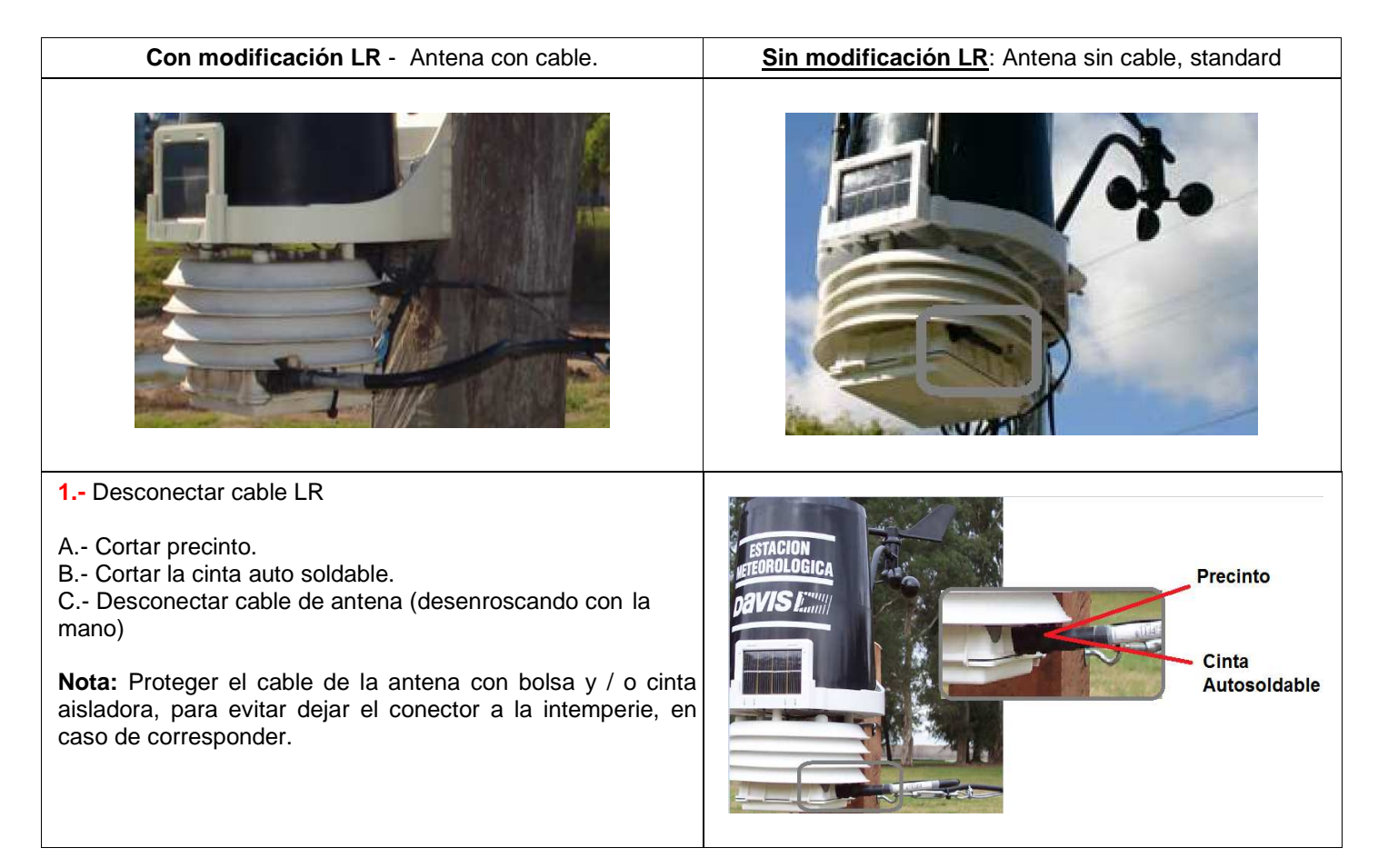

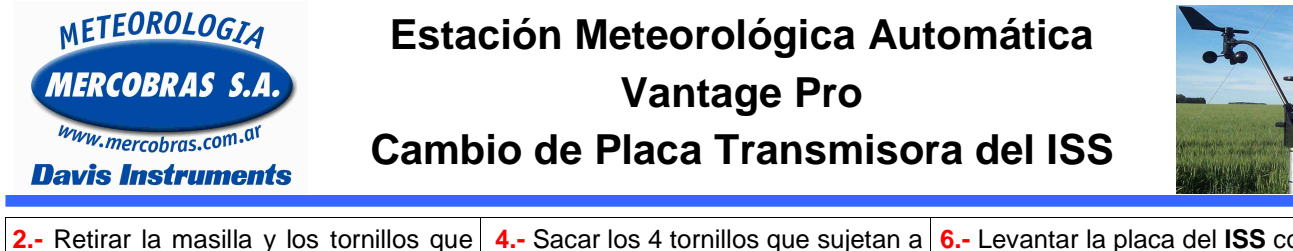

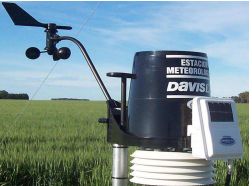

sujetan la tapa del ISS. 3.- Abrir la Tapa de la caja(antes de

retirar los cables de los sensores, debemos marcar su ubicación)

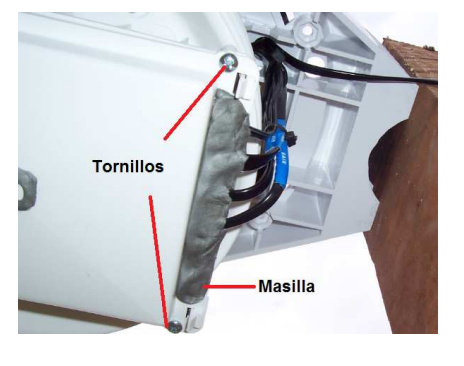

7.- Anotar Nº de canal que estaba siendo utilizado. Luego cambiar a otro blanca. Marcado con círculos. ID Preferentemente canal 8 (siempre y cuando no se esté usando ese ID)

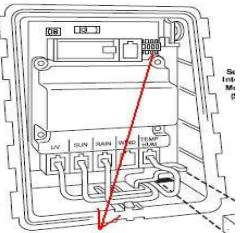

EJ: Dip Switch ID Nº 8

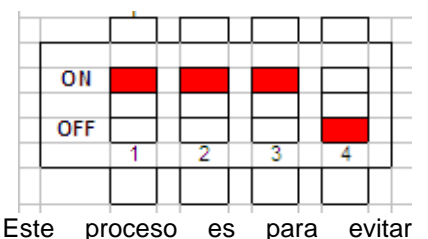

la superposición de otra estación cercana o vecina.

4.- Sacar los 4 tornillos que sujetan a la tapa blanca (la que está escrita) Marcado con los círculos.

5.- Retire el protector Blanco

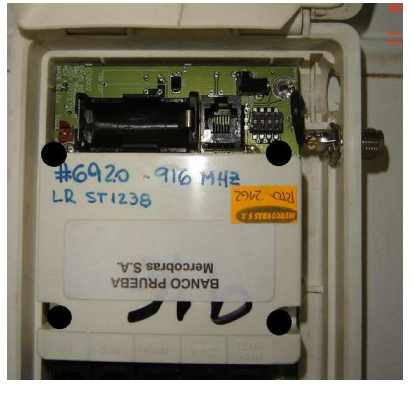

8.- Sacar los tornillos de la cubierta

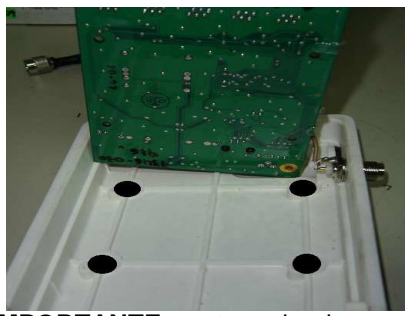

**IMPORTANTE:** no tocar la placa con un componente metálico ya que el, puede producir un puente entre conectores y producir rotura de la misma.

9.- Con ello se podrá retirar la caja y placa en su totalidad.

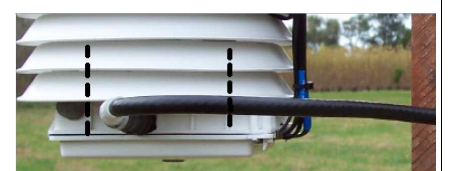

En el caso que tenga que enviar la placa al servicio técnico hágalo, de lo contrario continué con la instalación

6.- Levantar la placa del ISS con cuidado.

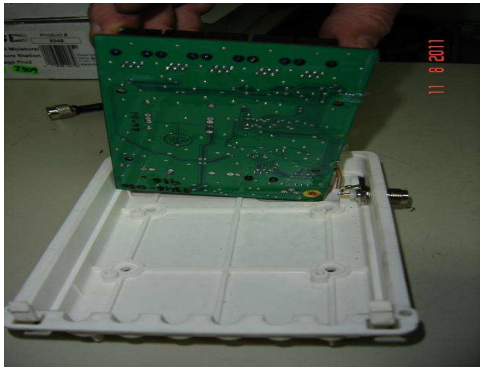

10.- Colocar la cubierta nueva y placa nueva. Repitiendo pasos anteriores

11.- Colocar la nueva placa sujetando hacia arriba con los tornillos correspondientes la parte plástica. En Punteado se detalla como se materializa el encastre. (ver punto 9)

12.- Configurar en la nueva Placa en el ID que estaba anteriormente. (el anotado por usted). Ej: si estaba en ID 1, así deben quedar los dip swich.

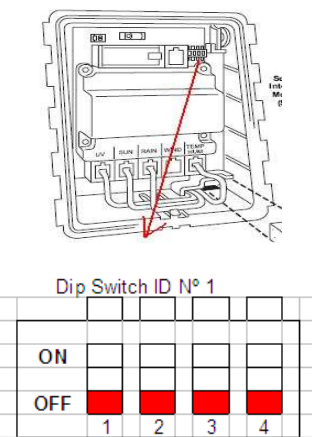

Página 2 de 3

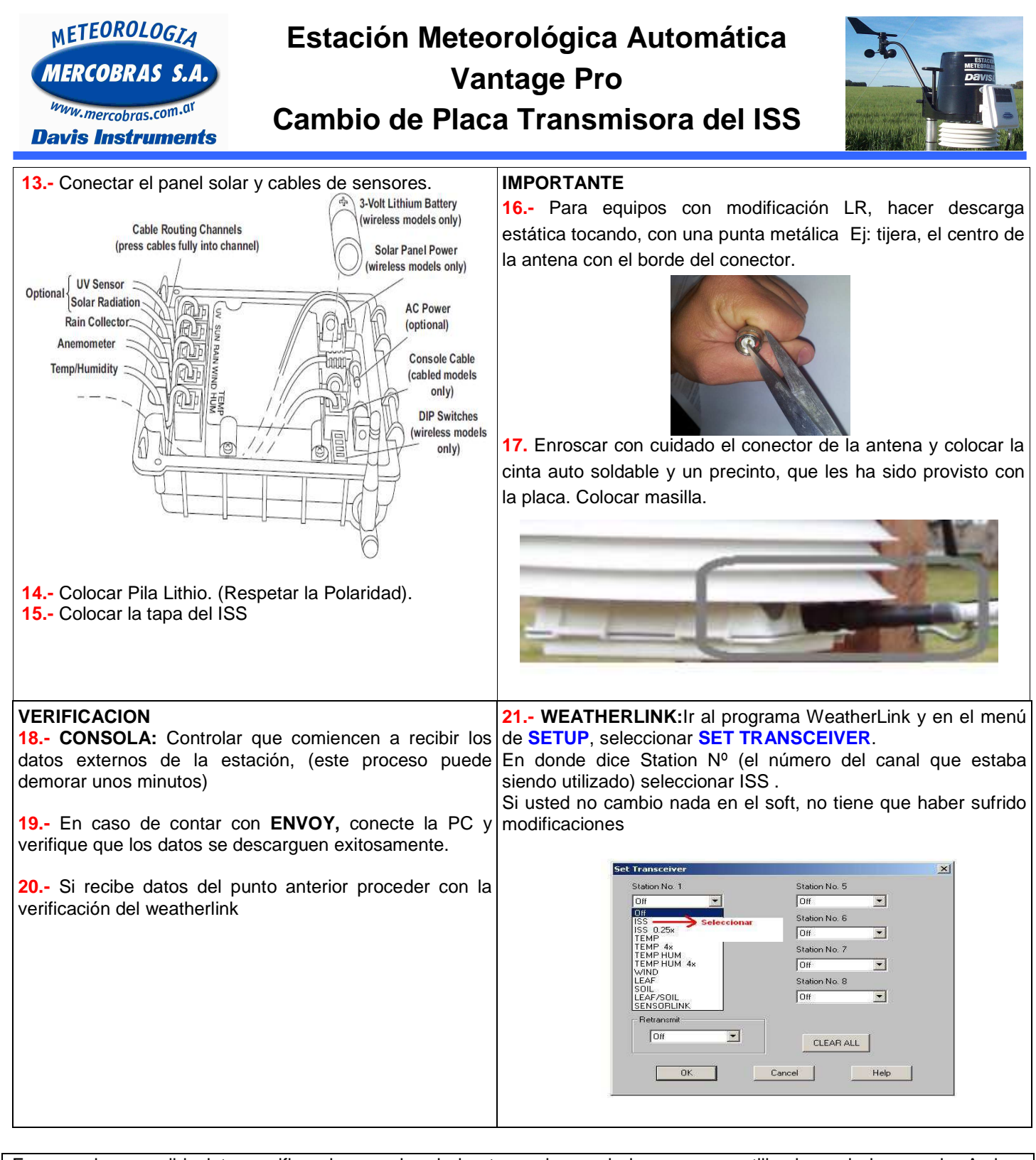

En caso de no recibir datos verifique los canales de los transmisores de los sensores utilizados y de la consola. Ambos deben estar en el mismo canal. Consultar el manual de usuario de la consola y del transmisores de la estación meteorológica Davis Instruments en **Verificar ID del Transmisor** 

Gentileza de MERCOBRAS S.A. – Olivos, Buenos Aires, Julio 2015. <u>Nota:</u> 2015-07 – Cambio Placa ISS Vp

Página 3 de 3

Av. Maipú 3971 1° B (1636) Olivos – Provincia de Bs. As. – Argentina – Tel-Fax: (011) 4794-6949 ó 4794-6953 Web: http://www.mercobras.com.ar